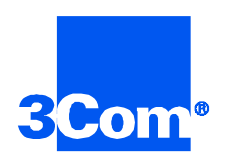

# 486 Network Management Card

Network Application Card Getting Started Guide

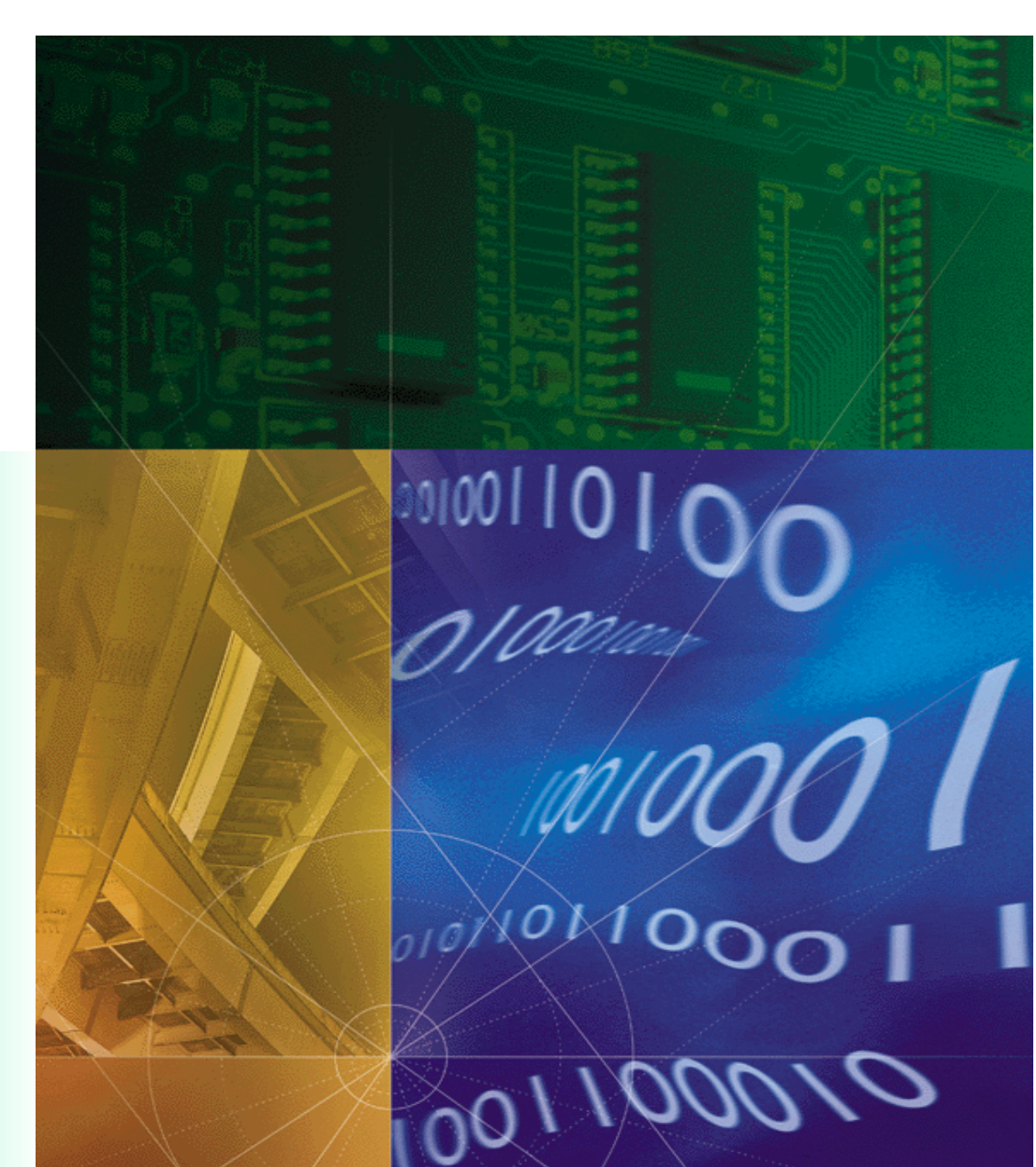

Part No. 1.024.1280-00

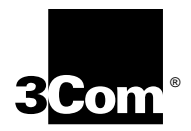

# 486 Network Management Card

Network Application Card Getting Started Guide

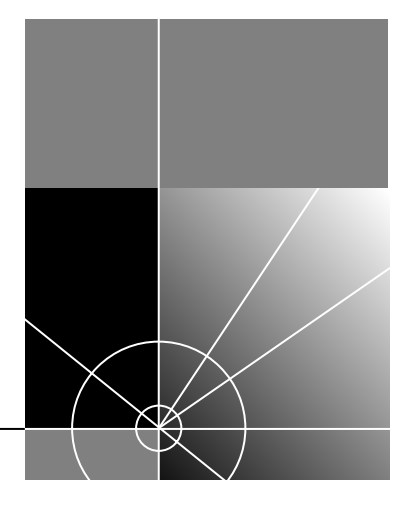

http://www.3com.com/

Part No. 1.024.1280-00

#### 3Com Corporation 5400 Bayfront Plaza Santa Clara, California 95052-8145

Copyright © 1999, 3Com Corporation. All rights reserved. No part of this documentation may be reproduced in any form or by any means or used to make any derivative work (such as translation, transformation, or adaptation) without written permission from 3Com Corporation.

3Com Corporation reserves the right to revise this documentation and to make changes in content from time to time without obligation on the part of 3Com Corporation to provide notification of such revision or change.

3Com Corporation provides this documentation without warranty of any kind, either implied or expressed, including, but not limited to, the implied warranties of merchantability and fitness for a particular purpose. 3Com may make improvements or changes in the product(s) and/or the program(s) described in this documentation at any time.

#### UNITED STATES GOVERNMENT LEGENDS:

If you are a United States government agency, then this documentation and the software described herein are provided to you subject to the following:

United States Government Legend: All technical data and computer software is commercial in nature and developed solely at private expense. Software is delivered as Commercial Computer Software as defined in DFARS 252.227-7014 (June 1995) or as a commercial item as defined in FAR 2.101(a) and as such is provided with only such rights as are provided in 3Com's standard commercial license for the Software. Technical data is provided with limited rights only as provided in DFAR 252.227-7015 (Nov 1995) or FAR 52.227-14 (June 1987), whichever is applicable. You agree not to remove or deface any portion of any legend provided on any licensed program or documentation contained in, or delivered to you in conjunction with, this User Guide.

Unless otherwise indicated, 3Com registered trademarks are registered in the United States and may or may not be registered in other countries.

3Com and the 3Com logo are registered trademarks of 3Com Corporation.

Microsoft, MS-DOS, Windows, and Windows NT are registered trademarks of Microsoft Corporation.

Other brand and product names may be registered trademarks or trademarks of their respective holders.

#### YEAR 2000 INFORMATION:

For information on Year 2000 compliance and 3Com products, visit the 3Com Year 2000 web page:

http://www.3Com.com/products/yr2000.html

## **CONTENTS**

### **1** OVERVIEW

| Contacting 3Com       | 1-1 |
|-----------------------|-----|
| Document Conventions  | 1-2 |
| Product Description   | 1-3 |
| Product Compatibility | 1-3 |

### **2** INSTALLATION

| Installation Tools     | 2-1 |
|------------------------|-----|
| Installation Procedure | 2-1 |

### A TROUBLE CLEARING AND TECHNICAL SPECIFICATIONS

| NMC LEDs                           | 1 |
|------------------------------------|---|
|                                    |   |
| RN/FL LED DiagnosticsA-            | 2 |
| Critical Failure Debug ProcedureA- | 2 |
| Technical SpecificationsA-         | 3 |
| CertificationA-                    | 3 |
| Regulatory Compliance StatementsA- | 3 |
| United StatesA-                    | 3 |
| FCC Part 15 Compliance StatementA- | 3 |
| ProcessorA-                        | 3 |
| Operational MemoryA-               | 3 |
| Data Retention MethodA-            | 3 |
| Current DrawA-                     | 4 |
| EnvironmentA-                      | 4 |
| Shipping and StorageA-             | 4 |
| OperatingA-                        | 4 |
| Physical DimensionsA-              | 4 |

### **B DRAM** OR **FLASHROM** UPGRADE INSTALLATION

DRAM OR FLASHROM UPGRADE INSTALLATION......B-1

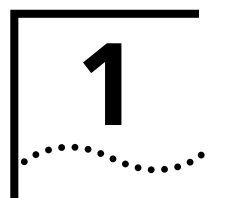

## **OVERVIEW**

This chapter provides an overview of:

- Contacting 3Com
- Document conventions
- Product description
- Product compatibility

### **Contacting 3Com**

Call the appropriate toll free number listed below for technical support.

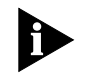

For European countries that do not have a toll free number listed, call +31 30 602 9900.

| Country | Toll Free Number | Country                                 | Toll Free Number |
|---------|------------------|-----------------------------------------|------------------|
| Austria | 06 607468        | Netherlands                             | 0800 0227788     |
| Belgium | 0800 71429       | Norway                                  | 800 11376        |
| Canada  | 1800 2318770     | Poland                                  | 00800 3111206    |
| Denmark | 800 17309        | Portugal                                | 0800 831416      |
| Finland | 0800 113153      | South Africa                            | 0800 995014      |
| France  | 0800 917959      | Spain                                   | 900 983125       |
| Germany | 0800 1821502     | Sweden                                  | 020 795482       |
| Hungary | 00800 12813      | Switzerland                             | 0800 553072      |
| Ireland | 1800 553117      | UK                                      | 0800 966197      |
| Israel  | 0800 9453794     | United States                           | 1800 2318770     |
| Italy   | 1678 79489       | All Other Locations<br>(Outside Europe) | 1847 7976600     |

Document

**Conventions** 

Refer to the Total Control Hub Documentation CD-ROM for more information regarding product warranty.

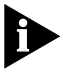

For information about Customer Service, including support, training, contracts, and documentation, visit our website at *http://totalservice.3com.com* 

These tables list conventions used throughout this guide.

| lcon | Notice Type      | Description                                                                                                    |
|------|------------------|----------------------------------------------------------------------------------------------------|
|      | Information note | Information that contains important features or instructions.                                                               |
|      | Caution          | Information to alert you to potential damage to a program, system, or device.                                               |
| A    | Warning          | Information to alert you to potential personal injury<br>or fatality. May also alert you to potential electrical<br>hazard. |
|      | ESD              | Information to alert you to take proper grounding precautions before handling a product.                                    |

| Convention                                         | Description                                                                                                    |  |
|----------------------------------------------------|----------------------------------------------------------------------------------------------------|--|
| Text represented as a screen display               | This typeface represents displays that appear on your terminal screen, for example:                                                                                                    |  |
|                                                    | Netlogin:                                                                                                    |  |
| Text represented as commands                       | <b>This</b> typeface represents commands that you enter for example:                                                                                                    |  |
|                                                    | setenv TCMHOME directory                                                                                                    |  |
|                                                    | This guide always gives the full form of a command in<br>uppercase and lowercase letters. However, you can<br>abbreviate commands by entering only the uppercase letters<br>and the appropriate value. Commands are not case-sensitive. |  |
| Text represented as <b>menu</b> or <b>sub-menu</b> | This typeface represents all menu and sub-menu names within procedures, for example:                                                                                                    |  |
| names.                                             | On the <b>File</b> menu, click <b>New</b> .                                                                                                    |  |

| Product<br>Description | The Network Management Card (NMC) has the ability to manage all of<br>the devices in the Total Control chassis under the direction of any<br>computer running the console software. This computer is referred to as<br>the management station (MS). |  |  |  |
|------------------------|----------------------------------------------------------------------------------------------------|--|--|--|
|                        | Two protocols are involved in the implementation of these management functions:                                                                                                    |  |  |  |
|                        | <ul> <li>Simple Network Management Protocol (SNMP)</li> </ul>                                                                                                    |  |  |  |
|                        | <ul> <li>Allows the NMC to communicate with the MS.</li> </ul>                                                                                                    |  |  |  |
|                        | <ul> <li>The NMC acts as a proxy agent to the chassis Network Application<br/>Cards (NACs) not running SNMP software directly.</li> </ul>                                                                                                    |  |  |  |
|                        | <ul> <li>Management Bus Protocol (MBP)</li> </ul>                                                                                                    |  |  |  |
|                        | <ul> <li>Allows the NMC to communicate with and provide configuration<br/>management for the installed devices.</li> </ul>                                                                                                    |  |  |  |
|                        | <ul> <li>Supports automatic configuration, status queries, software<br/>upgrades, and event management via the NMC.</li> </ul>                                                                                                    |  |  |  |
| Product                | Two versions of the 486 NMC NAC are available.                                                                                                    |  |  |  |
| Compatibility          | <ul> <li>The 4meg NMC NAC — Support for all non-HiPer applications.</li> </ul>                                                                                                    |  |  |  |
|                        | <ul> <li>The 16meg NMC NAC — Support for all standard applications as well<br/>as HiPer Arc and HiPer DSP.</li> </ul>                                                                                                    |  |  |  |
|                        | For information on upgrading an existing 4meg NMC, see Appendix B.                                                                                                    |  |  |  |

| 2     |  |
|-------|--|
| ····· |  |

## INSTALLATION

|                    | This chapter contains Network Management Card (NMC) Network<br>Application Card (NAC) installation information.                      |
|--------------------|----------------------------------------------------------------------------------------------------|
| Installation Tools | To install this NAC in the Total Control chassis, you need a #2 Phillips and flat-head screwdriver.                                  |
| Installation       | To install this NAC:                                                                                                    |
| Procedure          | <b>ESD:</b> To reduce the risk of electrostatic discharge (ESD), take proper grounding precautions before handling the NAC.          |
|                    | I Install the Network Interface Card (NIC) corresponding to this NAC. Refer to the NIC's Getting Started Guide for more information. |

**2** Configure the NAC via the DIP switches.

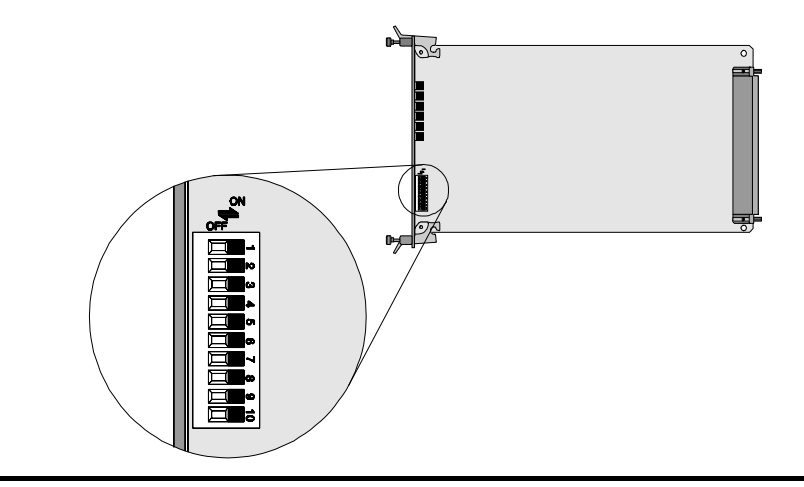

| DIP Switch Number | Function                                                                |                                            |                      |
|-------------------|-------------------------------------------------------------------------|--------------------------------------------|----------------------|
| 1,2               | NMC NIC CH1 Port Rate                                                   |                                            |                      |
|                   | DIP 1                                                                   | DIP2                                       | Selects              |
|                   | OFF                                                                     | OFF                                        | 9600bps              |
|                   | OFF                                                                     | ON                                         | 19200bps             |
|                   | ON                                                                      | OFF                                        | 38400bps             |
|                   | ON                                                                      | ON                                         | 57600bps             |
| 3,4               | NMC NIC CH2 Port Rate                                                   |                                            |                      |
|                   | DIP 1                                                                   | DIP2                                       | Selects              |
|                   | OFF                                                                     | OFF                                        | 9600bps              |
|                   | OFF                                                                     | ON                                         | 19200bps             |
|                   | ON                                                                      | OFF                                        | 38400bps             |
|                   | ON                                                                      | ON                                         | 57600bps             |
| 5                 | <b>OFF</b> : NMC reads chassis configuration from NVRAM on power up.    |                                            |                      |
|                   | <b>ON</b> : NMC reads far from EEPROM.                                  | actory default chas                        | sis configuration    |
| 6                 | <b>OFF</b> : Password feature is disabled and CH1 acts as UI port only. |                                            |                      |
|                   | <b>ON</b> : Password feat configured to act as I                        | ture is enabled and<br>JI or second SLIP p | d CH1 can be<br>ort. |
| 7–10              | Reserved                                                                |                                            |                      |

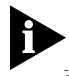

Install the NAC with or without power applied to the chassis.

**3** Select a slot at the front of the Total Control chassis for installing the NAC.

Install this NAC in slot(s): 1–17

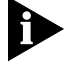

For managed chassis, slot 17 is reserved for the Network Management Card (NMC) NAC.

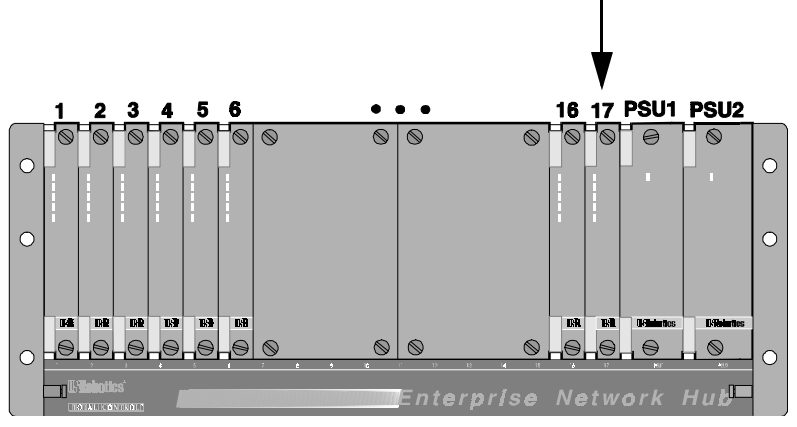

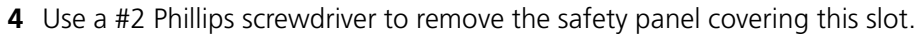

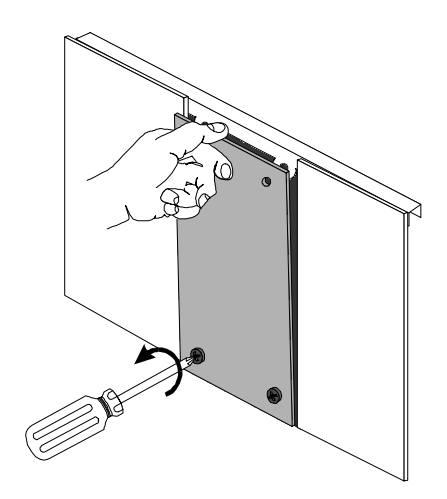

**5** Insert the NAC between the slot's upper and lower card guides.

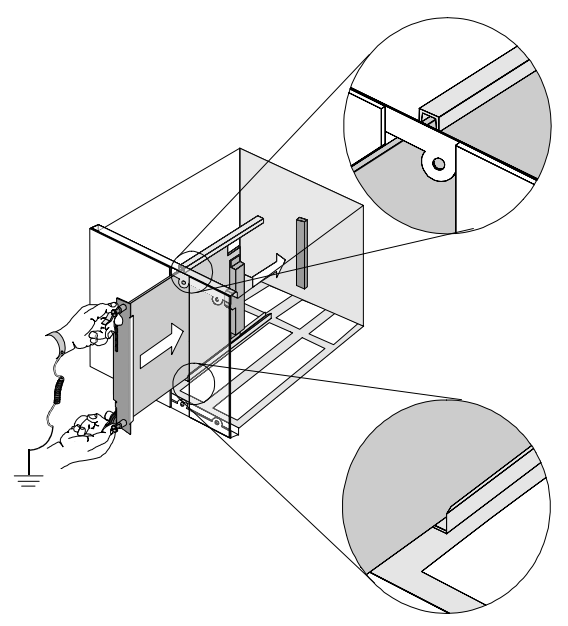

6 Holding the tabs perpendicular to the NAC's front panel, slide the NAC into the chassis, until the front of the NAC is flush with the chassis. Push the tabs toward each other to secure the NAC.

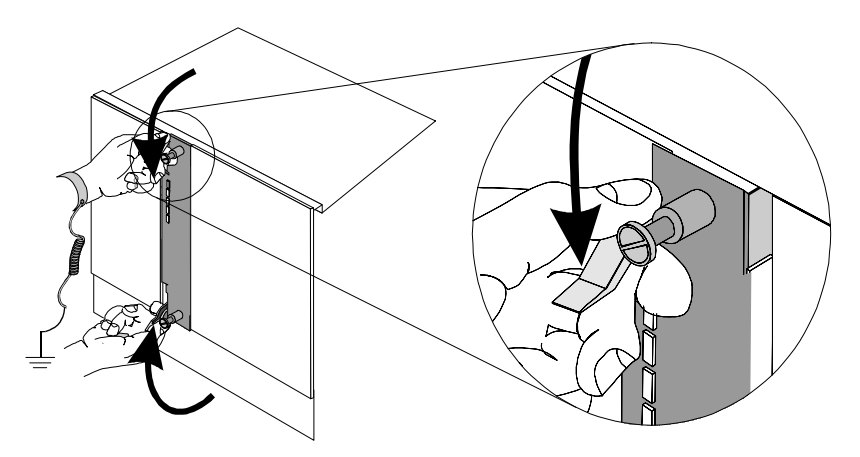

2-4

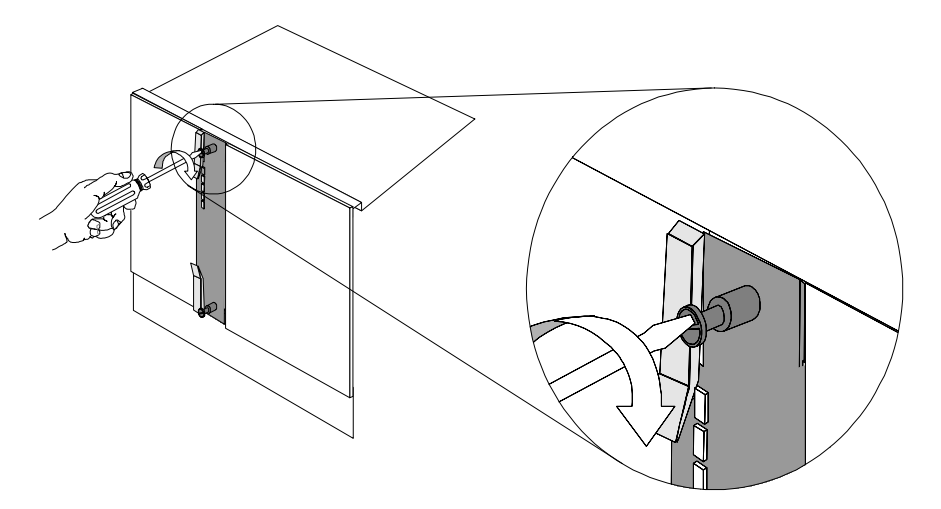

7 Use a flat-head screwdriver to tighten the screws on the front panel.

- 8 Cover any unused chassis slots with safety panels.
- **9** Apply power to the chassis, if power is not already applied.

**10** After the NAC boots, verify that the run/fail (RN/FL) LED is green.

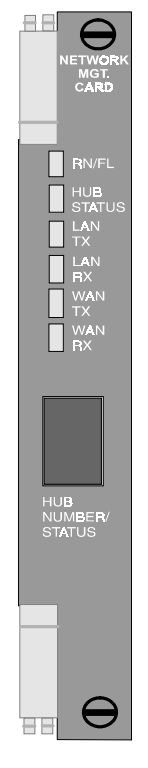

• If the RN/FL LED does not light, solid red or flashing red, there is an error. Refer to the *Trouble Clearing* section for more information.

• If the RN/FL LED is green, continue configuring the NMC NAC. Refer to the *Product Reference* for configuration information.

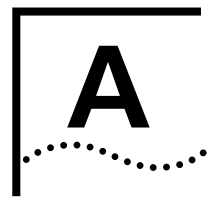

# TROUBLE CLEARING AND TECHNICAL SPECIFICATIONS

This appendix contains 486 Network Managemement Card (NMC) Network Application Card (NAC) trouble clearing information and technical specifications.

# Trouble ClearingThis section contains information to help you trouble clear problems that<br/>may occur after you first install and power-up a 486 NMC NAC.

**NMC LEDs** Use the NMC LEDs to diagnose power-up, boot, and connectivity errors. This table lists the NMC NAC LEDs and their possible conditions.

| Description                                                            | Status                | Meaning                                                                                 |
|------------------------------------------------------------------------|-----------------------|-----------------------------------------------------------------------------------------|
| Run/Fail (RN/FL) Solid green Normal/diagnostics mode/boot-up self-test |                       | Normal/diagnostics mode/boot-up self-test                                               |
|                                                                        | Solid red             | Critical Failure                                                                        |
|                                                                        | Flashing<br>red/green | Non-critical failure on initial power-up                                                |
|                                                                        | Flashing<br>green     | Testing or software download (required or in pro-<br>cess)/also during boot-up sequence |
| Hub Status                                                             | Solid green           | Chassis normal/diagnostics mode                                                         |
|                                                                        | Solid red             | Chassis critical failure                                                                |
|                                                                        | Flashing red          | Management bus failure with card in chassis                                             |
| LAN TX                                                                 | Green                 | NMC transmitting data on LAN port                                                       |
|                                                                        | OFF                   | No data being transmitted on LAN port                                                   |
| LAN RX                                                                 | Green                 | NMC receiving data on LAN port                                                          |
|                                                                        | OFF                   | No data being received on LAN port                                                      |
| WAN TX                                                                 | Green                 | NMC transmitting data on WAN port                                                       |
|                                                                        | OFF                   | No data being transmitted on WAN port                                                   |
| WAN RX                                                                 | Green                 | NMC receiving data on WAN port                                                          |
|                                                                        | OFF                   | No data being received on WAN port                                                      |

#### RN/FL LED Diagnostics

This table provides information on trouble clearing problems that may occur at power-up.

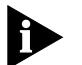

At power-up, the LEDs will be solid red for a short time. This is a normal condition.

| Symptom                                                          | Cause                                                                    | Trouble Clearing                                                                                    |  |
|------------------------------------------------------------------|--------------------------------------------------------------------------|----------------------------------------------------------------------------------------------------|--|
| RN/FL is solid green                                             | The condition is normal.                                                 | No action required.                                                                                 |  |
| RN/FL is solid red                                               | There is a critical failure.                                             | Reinstall the 486 NMC and refer to the <i>Critical failure debug procedure</i> in this appendix.    |  |
| RN/FL is flashing red and green There is no NIC installed behind | Install the NIC. Refer to the appropriate <i>Getting Started Guide</i> . |                                                                                                    |  |
| the HiPer NMC<br>NAC.                                            |                                                                          | Note: If the NIC is installed after the NMC, reboot the NMC by removing and reseating the NMC card. |  |
| RN/FL is not lit There is no power to the NAC.                   | 1 Make sure the NMC is installed properly.                               |                                                                                                    |  |
|                                                                  | NAC.                                                                     | <b>2</b> Make sure the chassis is powered on.                                                       |  |
|                                                                  |                                                                          | <b>3</b> Make sure power supply status LED is green.                                                |  |

**Critical Failure** Follow this procedure if you suspect a critical failure at start-up.

### **Debug Procedure**

**1** Pull the HiPer NMC NAC forward to unplug it from the midplane.

2 Reseat the card.

Check to see if the RN/FL LED turns green. If reseating the NAC does not solve the problem, contact 3Com Technical Support.

#### Technical Specifications

| Certification |         |                                      |
|---------------|---------|--------------------------------------|
|               | EMI/RFI | ■ FCC 15A                            |
|               |         | ■ EN55022A                           |
|               |         | <ul> <li>VCCI, AUSTEL</li> </ul>     |
|               |         | <ul> <li>50082-1 Immunity</li> </ul> |
|               | Safety  | ■ UL 1950                            |
|               |         | ■ C-UL                               |
|               |         | ■ EN 60950                           |
|               |         | ■ JATE                               |

# RegulatoryUnited StatesComplianceStatementsFCC Part 15 Compliance Statement

This equipment has been tested and found to comply with the limits for a Class A digital device, pursuant to Part 15 of the FCC Rules. These limits are designed to provide reasonable protection against harmful interference when the equipment is operated in a commercial environment. This equipment generates, uses, and can radiate radio frequency energy and, if not installed and used in accordance with the instruction manual, may cause harmful interference to radio communications. Operation of this equipment in a residential area is likely to cause harmful interference in which case the user will be required to correct the interference at their own expense.

Processor 80486 at 33 Mhz

#### **Operational Memory**

Dynamic Random Access Memory (DRAM):4 or 16 MbytesFlash Read-Only Memory (Flash ROM):2 or 8 Mbytes

Data Retention Method

| Clock, CMOS and chassis configuration values retained |                       |  |
|-------------------------------------------------------|-----------------------|--|
| Туре:                                                 | Supercap 5.5V 1 Farad |  |
| Retention:                                            | 3Days                 |  |
| Service Life:                                         | MTBF of 100,000 hours |  |

Current Draw +5.2 VDC @ 3.5mA typical maximum

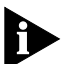

*Typical maximum refers to the maximum current draw under most typical configurations.* 

**Environment** Shipping and Storage

| Temperature: | -25 to 75° C, -13 to 167° F |
|--------------|-----------------------------|
| Humidity:    | 0 to 100%, Non-condensing   |

#### Operating

| Temperature: | 0 to 40° C, 32 to 104° F |
|--------------|--------------------------|
| Humidity:    | 0 to 95%, Non-condensing |

### **Physical Dimensions**

A-4 ......

|         | Inches | Centimeters |
|---------|--------|-------------|
| Length: | 12.95  | 32.89       |
| Width:  | 0.79   | 2.00        |
| Height: | 6.90   | 17.53       |

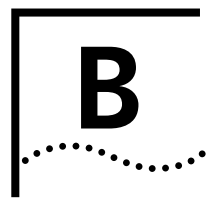

# DRAM OR FLASHROM UPGRADE INSTALLATION

### DRAM or FLASHROM Upgrade Installation

Follow this procedure when completing either a DRAM or FLASHROM upgrade.

**1** Locate the DRAM or FLASHROM SIMM socket on the card. Refer to the illustration below.

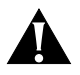

**CAUTION:** Follow appropriate precautions for handling static-sensitive devices.

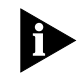

The FLASHROM and/or DRAM SIMM can only be installed on 486 Network Management Card (NMC) and NETServer Gateway cards.

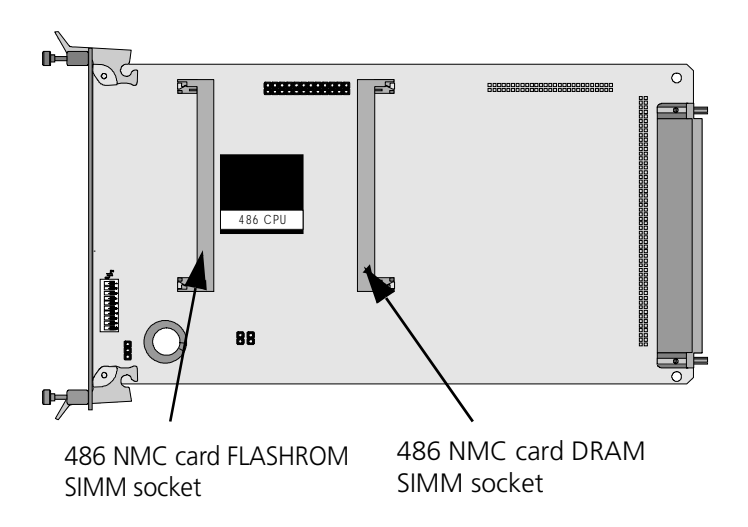

**2** Remove the DRAM or FLASHROM SIMM from its packaging.

- 45 degrees
- **3** Insert the SIMM into the socket, keeping the component side facing up.

**4** Gently press the SIMM downward until it locks into place.

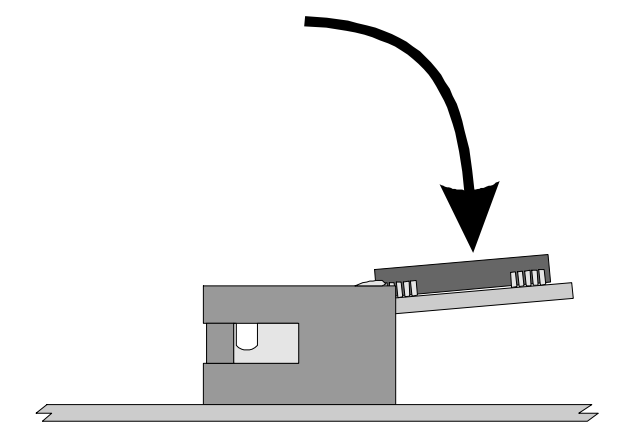

B-2 .....

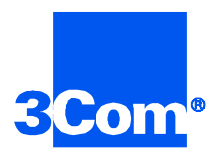

3Com Corporation 5400 Bayfront Plaza P.O. Box 58145 Santa Clara, CA 95052-8145

©1999 3Com Corporation All rights reserved Printed in the U.S.A.

Part No. 1.024.1280-00